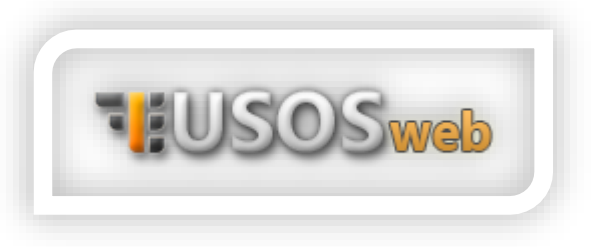

## **Registration for courses**

During your studies, you will need to enrol in available courses in different pools – for example, for physical education or a foreign language class of your choice.

To be able to register for selected classes, log in to the USOSweb system - <u>https://usosweb.polsl.pl</u>. After logging in, go to the "Student's section" tab, and then select the "Registrations" item:

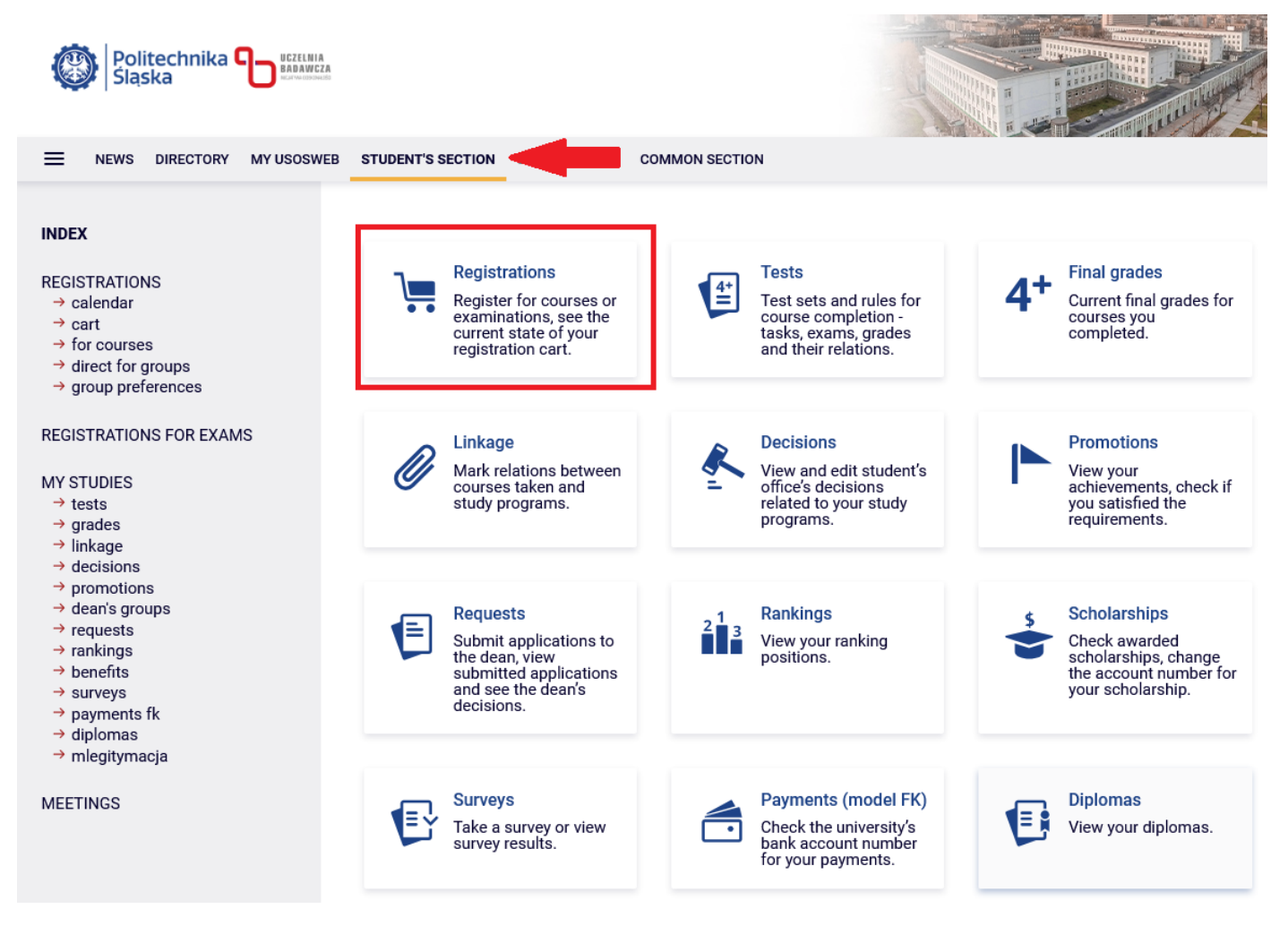

After selecting the "Registrations" item, you will see a pop-up window with the choice of the type of registration – click "Registrations for courses":

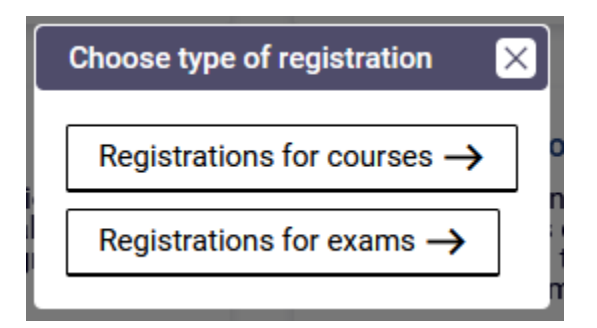

On the next subpage you will find a list of registrations available at the moment. Select the registration you are interested in from the registration for the items and click "Go to registration" on the right:

| $\rightarrow$ | in progress, ~13 hours til end<br>2025-02-26 18:15 - 2025-02-28 23:59 | Direct registration for groups - FCFS<br>mode [description] | IV<br>round | ▲ 🖉 🖉 | →Go to<br>registration |
|---------------|-----------------------------------------------------------------------|-------------------------------------------------------------|-------------|-------|------------------------|
|               |                                                                       |                                                             |             |       |                        |

Once you have selected your registration, USOS will redirect you to direct registration to the group within the selected item. To sign up for an item, click the cart icon with the arrow pointing to its centre:

| Course                              | Term            | Classes                                            | Actions |
|-------------------------------------|-----------------|----------------------------------------------------|---------|
| (i) Assembler Programming Languages | 2024/2025-<br>L | laboratory classes (2 groups)<br>lecture (1 group) | ☐ Ø     |

The next subpage will allow you to select a group within the course. Select the chosen group by clicking on the dot in the corresponding row and click "Register":

| Group | Registered         | Lower<br>limit (j | Upper<br>limit | Teacher | Group<br>description | Time                  | Dedications                      |   |
|-------|--------------------|-------------------|----------------|---------|----------------------|-----------------------|----------------------------------|---|
|       | laboratory classes |                   |                |         |                      |                       |                                  |   |
| 1     | 5 i                |                   | 15             |         | none                 | Friday<br>08:30-10:00 | InfAAu-SI7 / InfAAu-<br>SI7-2(4) | 0 |
| 2     | 9                  |                   | 15             |         | none                 | Friday<br>08:30-10:00 | InfAAu-SI7 / InfAAu-<br>SI7-2(4) | ۲ |

After properly conducted registration, you will see a message that will appear above the table in which the group selection was made:

 $\odot$ 

You are successfully registered for course. Course was linked to program Informatics, fulltime first degree engineering studies 7 sem.. Refresh the page.

## DEREGISTRATION FROM THE COURSE

If you accidentally registered for an unwanted course/group, you can deregister during the registration period (the registration must be "in progress") and register for another course/group if the upper limit of persons has not been reached and if the registration allows deregistration.

To do this, go to the previously selected registration and click on the cart icon with the arrow returned from its centre to the outside:

| Course                                              | Term            | Classes                                            | Actions |
|-----------------------------------------------------|-----------------|----------------------------------------------------|---------|
| <ol> <li>Assembler Programming Languages</li> </ol> | 2024/2025-<br>L | laboratory classes (2 groups)<br>lecture (1 group) | i I     |

Properly carried out deregistration will be confirmed by a message on the same subpage:

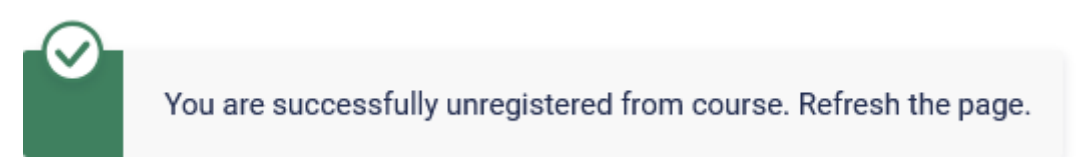

When re-registering, please remember to check if you have reached the limit of places in a given group:

| Group              | Registered | Lower<br>limit (i) | Upper<br>limit | Teacher | Group<br>description | Time                  |  |
|--------------------|------------|--------------------|----------------|---------|----------------------|-----------------------|--|
| laboratory classes |            |                    |                |         |                      |                       |  |
| 1                  | 15 i       |                    | 15             |         | none                 | Friday<br>08:30-10:00 |  |

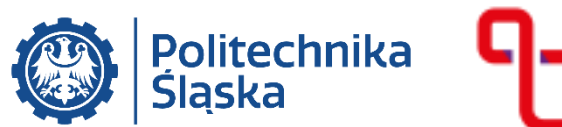

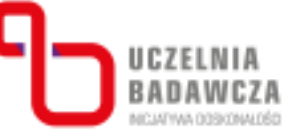